## 珠海市西门子低压断路器授权总经销商 中国授权SIEMENS一级总代理

| 产品名称 | 珠海市西门子低压断路器授权总经销商<br>中国授权SIEMENS一级总代理          |
|------|------------------------------------------------|
| 公司名称 | 广东湘恒智能科技有限公司                                   |
| 价格   | .00/件                                          |
| 规格参数 | 西门子PLC:西门子伺服电机<br>西门子触摸屏:西门子电缆<br>西门子变频器:西门子模块 |
| 公司地址 | 惠州大亚湾澳头石化大道中480号太东天地花园2<br>栋二单元9层01号房(仅限办公)    |
| 联系电话 | 13510737515 13185520415                        |

## 产品详情

3软硬件介绍

第一张电路图是380V的动力电源控制器,第二张电路图是24V电源控制器,电路图中24V、M是控制器的外部DC24V电源,该电源用于给控制器供电。CU310-2外壳的前面有4个LED。RDY:Ready;CO M:选件板;输出 > 5V:编码器电源 > 5 V (TTL / HTL);MOD:运行模式(预留),其中X121接24V使能,X100为DRIVE-CLiQ接口(DRIVE-CLiQ (Drive Component Link with IQ)是连接 SINAMICS 不同组件的通讯系统,这些组件有:控制单元、 电源模块、电机模块、电机和编码器。)

,X23为HTL/TTL/SSI编码器接口。

3.2调试过程

SINAMICS S120驱动的调试可按以下三步骤进行:

一、离线在 Startdrive 中创建项目。

按照下列步骤进行驱动的调试:

1. 使用 Startdrive 创建项目。

2. 进行驱动设备的基本参数设置。

3. 创建与驱动间的在线连接。

4. 将项目加载到目标设备中

- 5. 使用控制面板调试驱动。
- 6. 结果: 电机转动
- 二、将离线驱动配置加载到项目中。
- 按照下列步骤,通过将驱动配置上传到项目中来进行驱动的调试:
- 1. 使用 Startdrive 创建项目。
- 2. 创建与驱动间的在线连接。
- 3. 将驱动配置加载到项目中。
- 4. 对 Startdrive 中确定的设备配置进行二次编辑。
- 5. 进行驱动设备的基本参数设置。
- 6. 将项目加载到目标设备中。
- 7. 使用控制面板调试驱动。
- 8. 结果: 电机转动
- 三、通过读取设备配置创建项目
- 按照下列步骤通过读取设备配置调试驱动:
- 1. 使用 Startdrive 创建项目。
- 2. 可选:创建与驱动间的在线连接。
- 3. 确定驱动配置。
- 4. 对 Startdrive 中确定的设备配置进行二次编辑。
- 5. 进行驱动设备的基本参数设置。
- 6. 将项目加载到目标设备中。
- 7. 使用控制面板调试驱动。
- 8. 结果: 电机转动